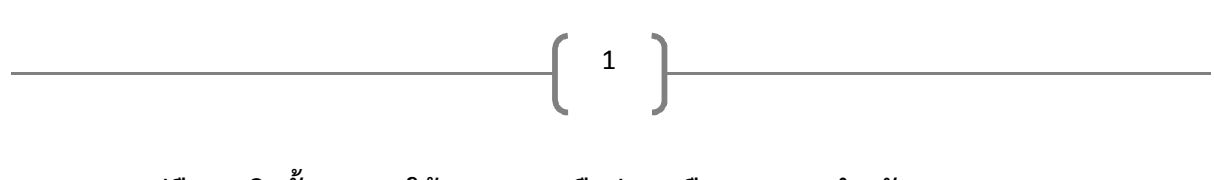

<u>คู่มือการติดตั้งและการใช้งานระบบเครือข่ายเสมือน (VPN) สำหรับ Windows 7</u>

1. คลิกขวา > Properties ที่ My Network Place

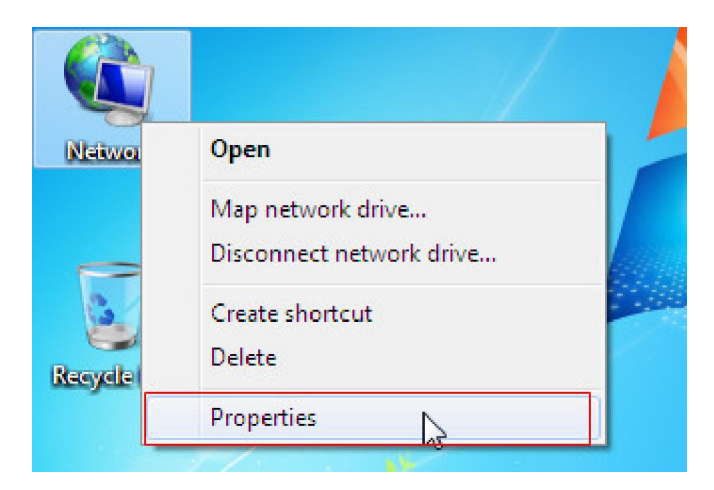

2. จากนั้นเลือก Set up a new connection or network

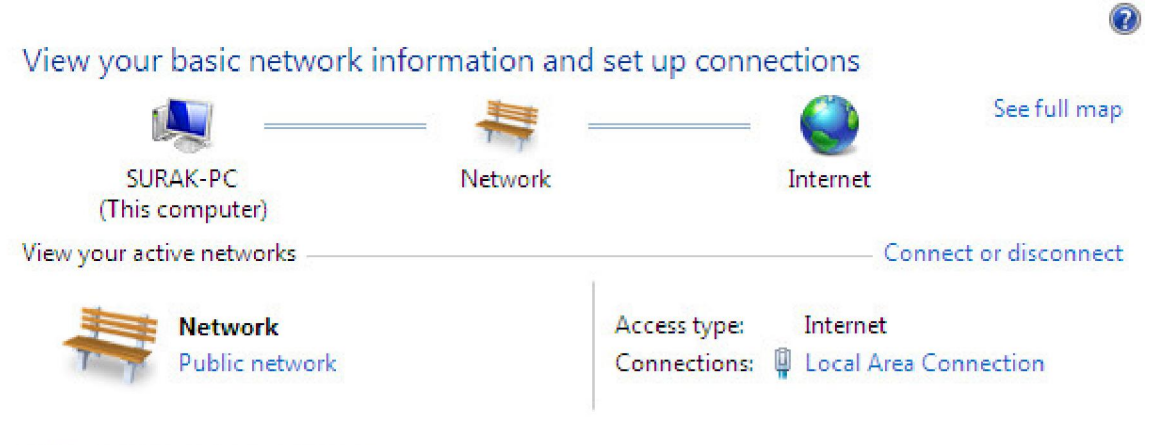

Change your networking settings

| <b>*</b> | 👔 Set up a new connection or network                                                      |                         |
|----------|-------------------------------------------------------------------------------------------|-------------------------|
|          | Set up a wireless, broadband, dial-up, ad hoc, or VPN connection; or se<br>point.         | t up a router or access |
| -        | Connect to a network                                                                      |                         |
| -        | Connect or reconnect to a wireless, wired, dial-up, or VPN network con                    | nection.                |
| *        | Choose homegroup and sharing options                                                      |                         |
|          | Access files and printers located on other network computers, or change sharing settings. |                         |
|          | Troubleshoot problems                                                                     |                         |
|          | <ul> <li>Diagnose and repair network problems, or get troubleshooting informa</li> </ul>  | tion.                   |

3. เลือก Connection to a workplace จากนั้น คลิก Next

| Choos | se a connection option                                                                                              |   |  |
|-------|----------------------------------------------------------------------------------------------------|---|--|
|       | Connect to the Internet<br>Set up a wireless, broadband, or dial-up connection to the Internet.                     | 1 |  |
|       | Set up a new network<br>Configure a new router or access point.                                                     |   |  |
|       | Connect to a workplace<br>Set up a dial-up or VPN connection to your workplace.                                     |   |  |
|       | Set up a dial-up connection<br>Connect to the Internet using a dial-up connection.                                  | 3 |  |
| 8     | Connect to a Bluetooth personal area network (PAN)<br>Set up a connection to a Bluetooth enabled device or network. |   |  |

2

จากนั้นเลือก [Use my Internet connection (VPN) ]

| 🚱 🌆 Connect to a Workplace                                                                                         |        |
|----------------------------------------------------------------------------------------------------|--------|
| How do you want to connect?                                                                                        |        |
| Use my Internet connection (VPN)<br>Connect using a virtual private network (VPN) connection through the Internet. | A      |
|                                                                                                    |        |
| Dial directly<br>Connect directly to a phone number without going through the Internet.                            |        |
| ing ing                                                                                                    |        |
| What is a VPN connection?                                                                                          |        |
|                                                                                                    | Cancel |

5. จากนั้นกรอกข้อมูลดังภาพ แล้ว > คลิก Next

| Your network administr                                                                                                    | ator can give you this address.                                                              |  |
|----------------------------------------------------------------------------------------------------|----------------------------------------------------------------------------------------------|--|
| Internet address:                                                                                                    | vpn.npu.ac.th                                                                                |  |
| Destination name:                                                                                                    | VPN NPU                                                                                      |  |
|                                                                                                    |                                                                                              |  |
| Use a smart card<br>Control Sector Sector Sect | ole to use this connection<br>vs anyone with access to this computer to use this connection. |  |
| This option allow                                                                                                    | vs anyone with access to this computer to use this connection.                               |  |

3

6. จากนั้นกรอกข้อมูล username และ password ที่สมัครใช้งานระบบ VPN

| ii                 | sursk@nnu ac th                         |   |
|--------------------|-----------------------------------------|---|
| User name:         | suakenpulation                          |   |
| Password:          | •••••                                   |   |
|                    | Show characters  Remember this password |   |
| Domain (optional): |                                         |   |
|                    | L                                       |   |
|                    |                                         | G |
|                    |                                         |   |

จัดทำโดยนายสุรักษ์ สิมคาน นักวิชาการคอมพิวเตอร์ สำนักวิทยบริการ มหาวิทยาลัยนครพนม 🕽

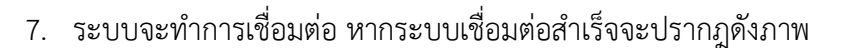

4

| 🚱 🌆 Connect to a Workplace                                                                                                    |       |
|----------------------------------------------------------------------------------------------------|-------|
| You are connected                                                                                                    |       |
| in 1990 - 1990 - 19900 - 19900 - 19900 - 1990 - 19900 - 1990 - 1990 - 1990 - 1990 - 19 | L3    |
|                                                                                                    |       |
|                                                                                                    |       |
|                                                                                                    |       |
|                                                                                                    | Close |

8. จากนั้นตรวจสอบการเชื่อมต่อพิมพ์ myipaddress ที่ google search

| คันหา <u>ค้นรูป แผนที่</u>                                                                                           | <u>YouTube Gmail ไดรฟ ปฏิทิน แปลภาษา อื่นๆ 🔻</u>                                                                                                    |        | <u>ปร</u> ะ |
|----------------------------------------------------------------------------------------------------|----------------------------------------------------------------------------------------------------|--------|-------------|
| Google                                                                                                    | my ip address                                                                                                    |        | Q           |
|                                                                                                    | เว็บ คันรูป วิดีโอ ข่าวสาร แผนที่ หนังสือ                                                                                                    |        |             |
| <b>ประเทศใดก็ได้</b><br>ประเทศ: ประเทศ<br>ไทย<br>ภาษาใดก็ได้                                                         | พลการศันหาประมาณ 279,000,000 รายการ<br>What Is <b>My IP Address</b> ? IP Address Tools and More<br>whatis <b>myipaddress</b> .com/ マ<br>IP address lookup, location, proxy detection, email tracing, IP hiding tips, blacklist check,<br>speed test, and forums. Find, get, and show <b>my IP address</b> .<br>IP Lookup - How to Hide Your IP Address - Update Your Geolocation - Trace Email | La Car |             |
| เว็บภาษาไทย<br>เว <mark>ลาใดก็ได้</mark><br>ชั่วโมงที่ผ่านมา<br>24 ชั่วโมงที่ผ่านมา<br>≼ <sup>ช</sup> ั่นอาเทีย่อมนา | myIPaddress.com: What is my IP address?<br>www.myipaddress.com/ →<br>myIPaddress.com. Your computer's IP address is:*. 66.249.64.148. About<br>myIPaddress.com. Please support our sponsor: amazon.com. Check out the latest                                                                                                    |        | >           |

9. จากนั้นคลิกเพื่อตรวจสอบหมายเลข IP address จะเป็นหมายเลขเครือข่ายภายในของมหาวิทยาลัย

นครพนม

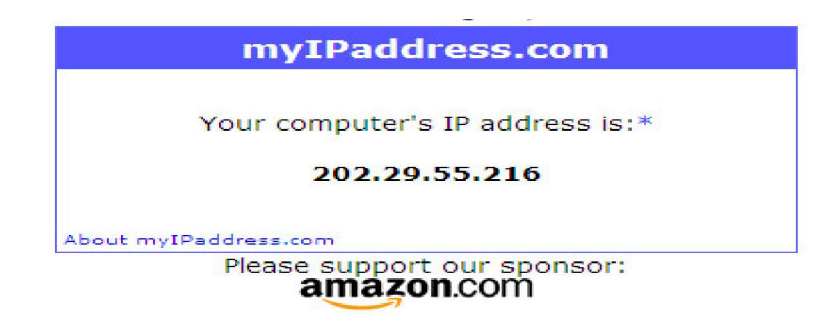

10. จากนั้นทดสอบการสืบค้นฐานข้อมูลงานวิจัยต่างๆ

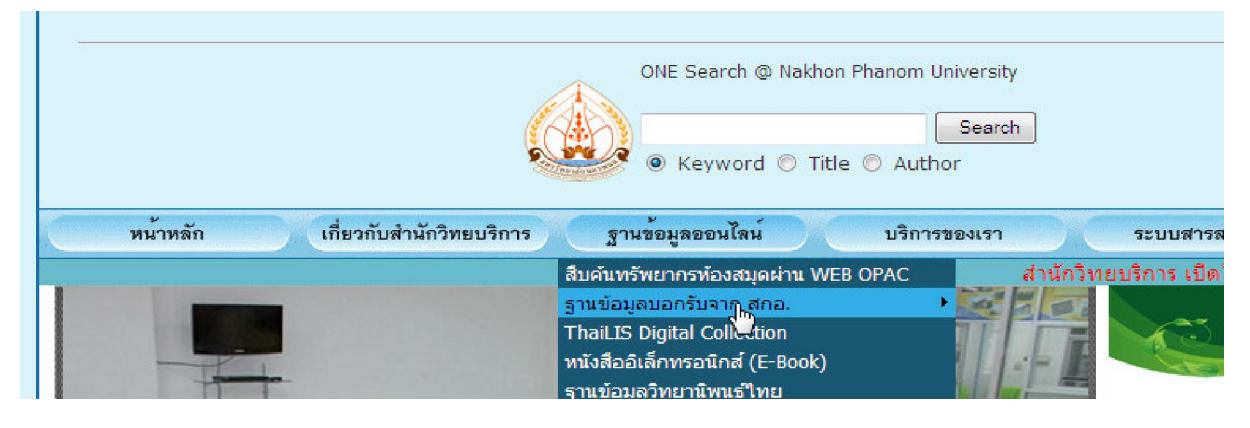

5

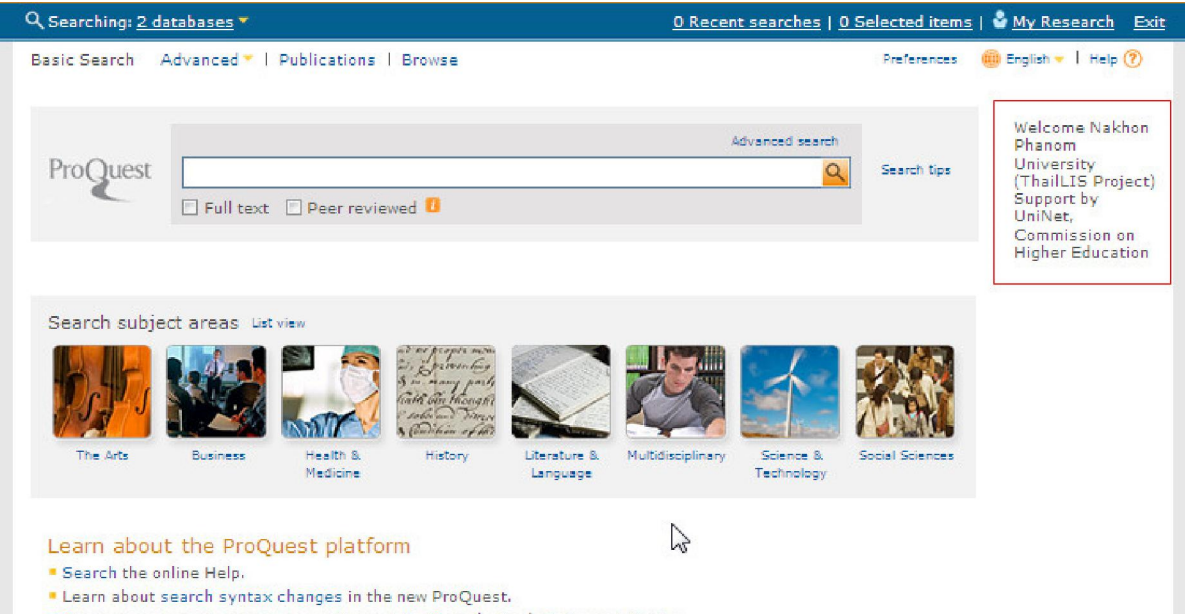

Discover answers to common questions at ProQuest's Product Support Center.